# Date and Time Defaults

25Live allows you to configure a number of date and time defaults for the application.

# Getting to the General Settings

The System Settings section is accessible from the More menu in the top navigation bar.

| 🛱 25Live 🕜 Event Form                                | 🔄 Tasks               | Jane Smith            | ■More      |
|------------------------------------------------------|-----------------------|-----------------------|------------|
| Image: The More menu in the top nav                  | igation bar has a lii | nk to the System Sett | ings view. |
| Home: 25Live                                         | ]                     |                       |            |
| Navigate to  List Calendar                           |                       |                       |            |
| Availability                                         |                       |                       |            |
| Search                                               |                       |                       |            |
| Meeting Pattern Grid                                 |                       |                       |            |
| Optimizer Effective Dating                           |                       |                       |            |
| Reports                                              |                       |                       |            |
| Publisher                                            |                       |                       |            |
| System Settings                                      |                       |                       |            |
| User Settings                                        |                       |                       |            |
| Image: The System Settings link in the<br>More menu. |                       |                       |            |

Use the menu link to go to the General Settings section.

| System Settings  | 5                                        |                     |
|------------------|------------------------------------------|---------------------|
| General Settings | Event Save Email                         | Event Form Settings |
| Image: These se  | ttings are under Sy<br>General Settings. | vstem Settings >    |

Use the Date & Time Defaults link in the left-side menu to view the section.

# How to Customize Date & Time Defaults

| Date & Time Def                                                          | faults                                                                                   |
|--------------------------------------------------------------------------|------------------------------------------------------------------------------------------|
| Example Date and Tin                                                     | ne Display: <b>Tue Mar 05 2024 3:06 pm</b>                                               |
| Date Order                                                               |                                                                                          |
| Month Day Year                                                           | ○ Day Month Year ○ Year Month Day                                                        |
| Time Display                                                             |                                                                                          |
| • 12 hour clock                                                          | ⊃ 24 hour clock                                                                          |
| Calendar Start Day                                                       | y                                                                                        |
| Sunday 🌲                                                                 |                                                                                          |
| Default Time Zone                                                        |                                                                                          |
| The default time zone                                                    | for 25Live cannot be changed here. Contact your Series25 Account Manager for assistance. |
| Pacific Time, U.S.A                                                      | (Pacific), Canada (Pacific & Yukon), Mexico (Baja N.)                                    |
| Availability View D                                                      | lisplay Hours                                                                            |
|                                                                          |                                                                                          |
| The default range of h                                                   | nours displayed on Availability views of locations and resources throughout 25Live.      |
| The default range of h                                                   | nours displayed on Availability views of locations and resources throughout 25Live.      |
| The default range of F<br>7:00 am<br>To:                                 | nours displayed on Availability views of locations and resources throughout 25Live.      |
| The default range of f<br>7:00 am<br>To:<br>10:00 pm                     | nours displayed on Availability views of locations and resources throughout 25Live.      |
| The default range of H<br>7:00 am<br>To:<br>10:00 pm<br>Select All Hours | hours displayed on Availability views of locations and resources throughout 25Live.      |
| The default range of h 7:00 am To: 10:00 pm Select All Hours Save Cancel | nours displayed on Availability views of locations and resources throughout 25Live.      |

#### 1. Set the Default Date Order

Use this setting to select whether the month, day, or year display first when the full date is shown, according to the conventions of your local area.

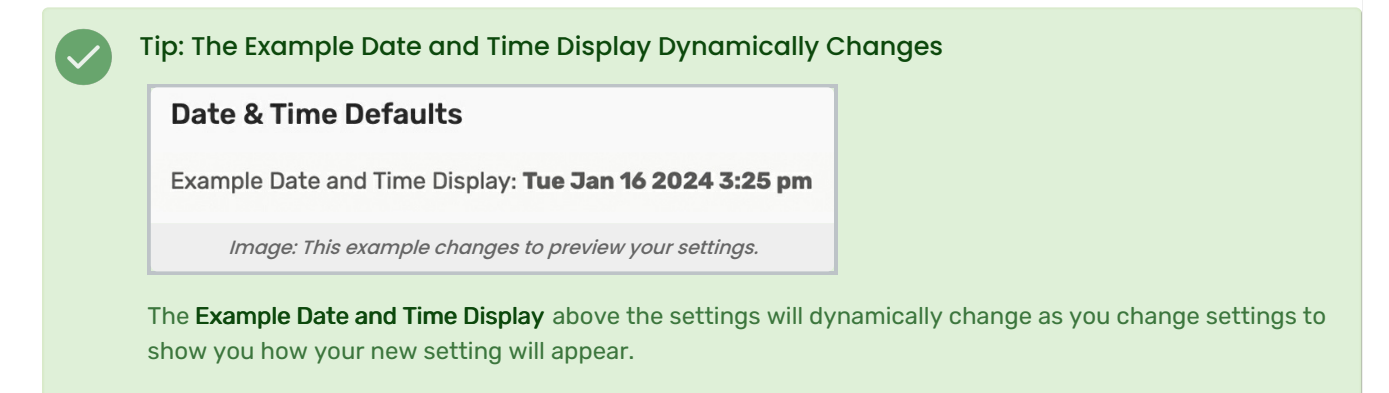

# 2. Select the Time Display Type

Choose whether your institution and instance of 25Live will display time on a 12-hour clock or 24-hour (sometimes referred to as military time).

### 3. Choose the Calendar Start Day

You can set whether calendars across 25Live start the week with Sunday or Monday.

Note: The Default Time Zone Cannot Be Changed Here

Due to the wider effect of changing the time zone across your Series25 applications, that field is not editable and only shown for your information. To change the time zone for your 25Live instance, contact your Account Manager (series25implementation@collegenet.com).

## 4. Set the Availability Display Hours

This setting is used in Availability grid views of locations and resources. For example, availability might be shown from 8:00 am through 5:00 pm. The **Select All Hours** button will set the times to 12:00 am - 11:59 pm, showing availability all day.

### 5. Save Your Settings

Use the Save button to save your choices. The Cancel button will remove unsaved changes.